BREVE MANUALE D'USO

# GESTIONE DI ACCOUNT MULTIPLI MICROSOFT OFFICE 365

# LASIS + IISGALILEI.EU

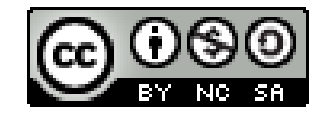

Creative Commons Attribuzione - Non commerciale - Condividi allo stesso modo - 4.0 Internazionale https://creativecommons.org/licenses/by-nc-sa/4.0/ PROCEDURA PER L'INSERIMENTO DI UN NUOVO ACCOUNT MICROSOFT NELLA APP DI TEAMS PER CELLULARI

INSERIMENTO DELL'INDIRIZZO ISTITUZIONALE nome.cognome@iisgalilei.eu

| 17:45 🖻 |                              | 4G<br>↓↑ | 46<br>‡† it |  |
|---------|------------------------------|----------|-------------|--|
|         | Team                         | •        | Q           |  |
|         | 240800-Istituto di istruzion |          | 0<br>0      |  |
|         | Generale                     |          |             |  |

Visualizza tutti i team

ACCEDI AL TUO TEAMS CON ACCOUNT LASIS E CLICCA SUL MENU' IN ALTO A SINISTRA

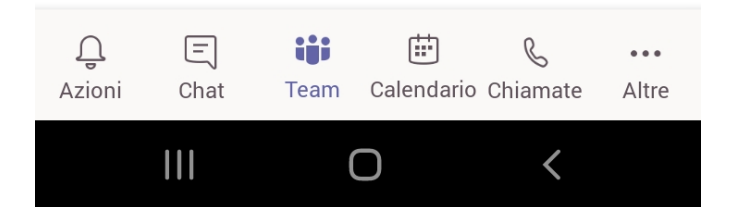

### **CLICCA SU AGGIUNGI ACCOUNT PER INSERIRE IL NUOVO ACCOUNT ISTITUZIONALE DELLA SCUOLA**

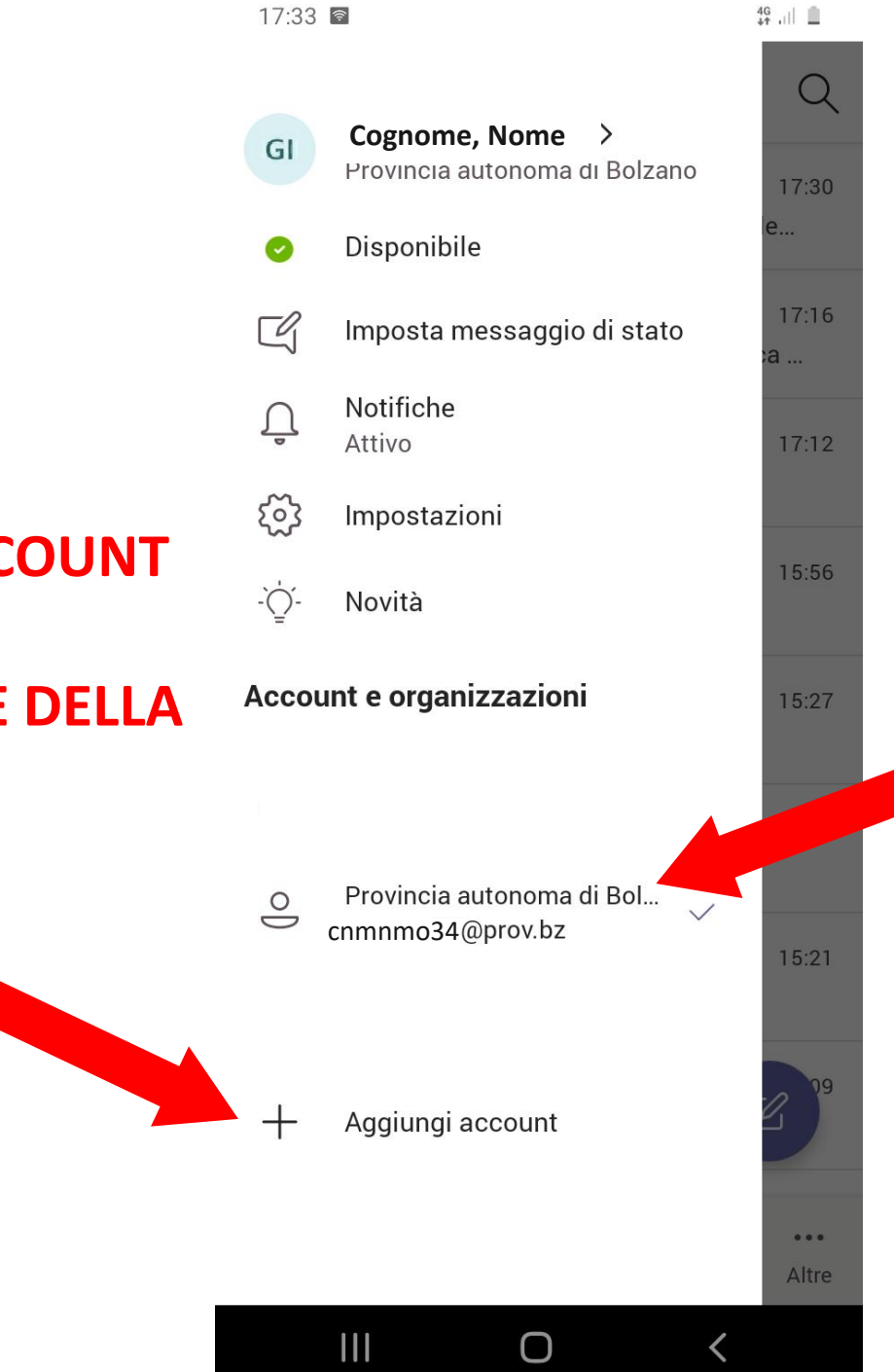

# **ACCOUNT LASIS A DISPOSIZIONE DI TUTTI I DOCENTI DELLA PROVINCIA DI BOLZANO**

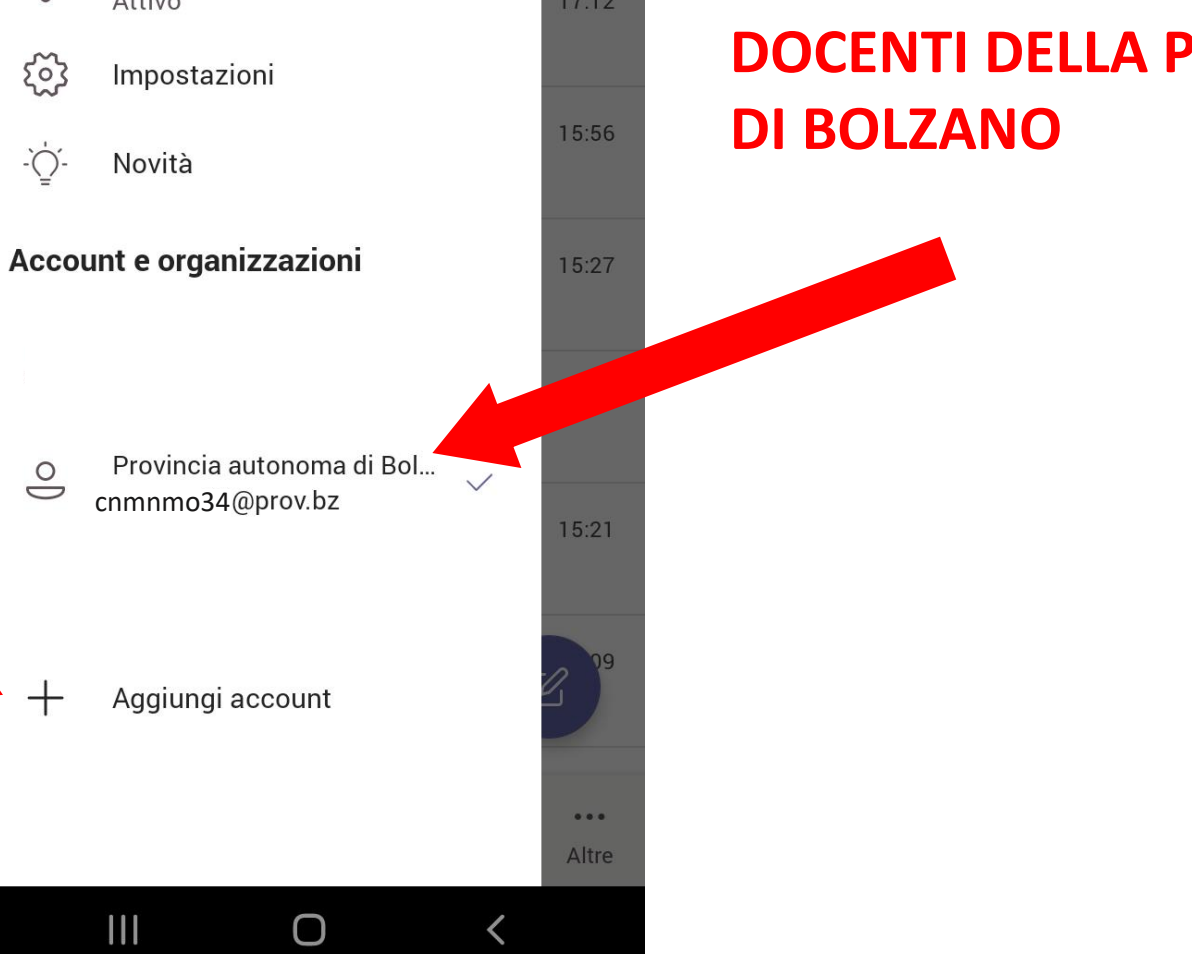

18:19 🖻

4G 4† 1

#### **Microsoft Teams**

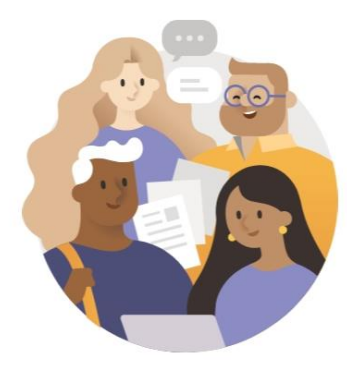

Inizia a usare il tuo account Microsoft personale, aziendale o dell'istituto di istruzione

Immetti indirizzo e-mail, numer.

# INSERIRE IL NUOVO ACCOUNT ISTITUZIONALE nome.cognome@iisgalilei.eu

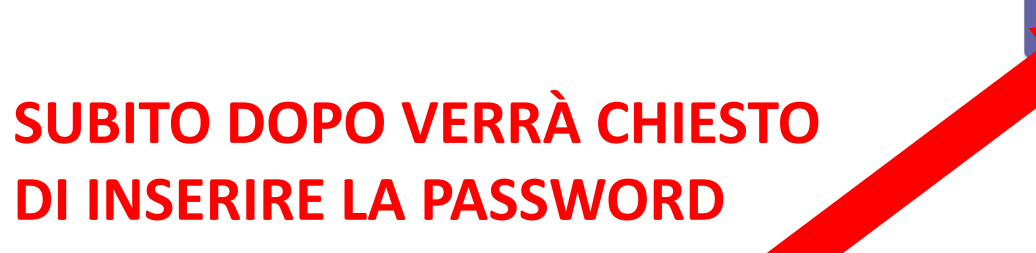

Accedi

Ottieni assistenza per l'accesso

Registrati gratuitamente

#### L'ACCOUNT LASIS RIMANE DISPONIBILE TRA LE DUE OPZIONI

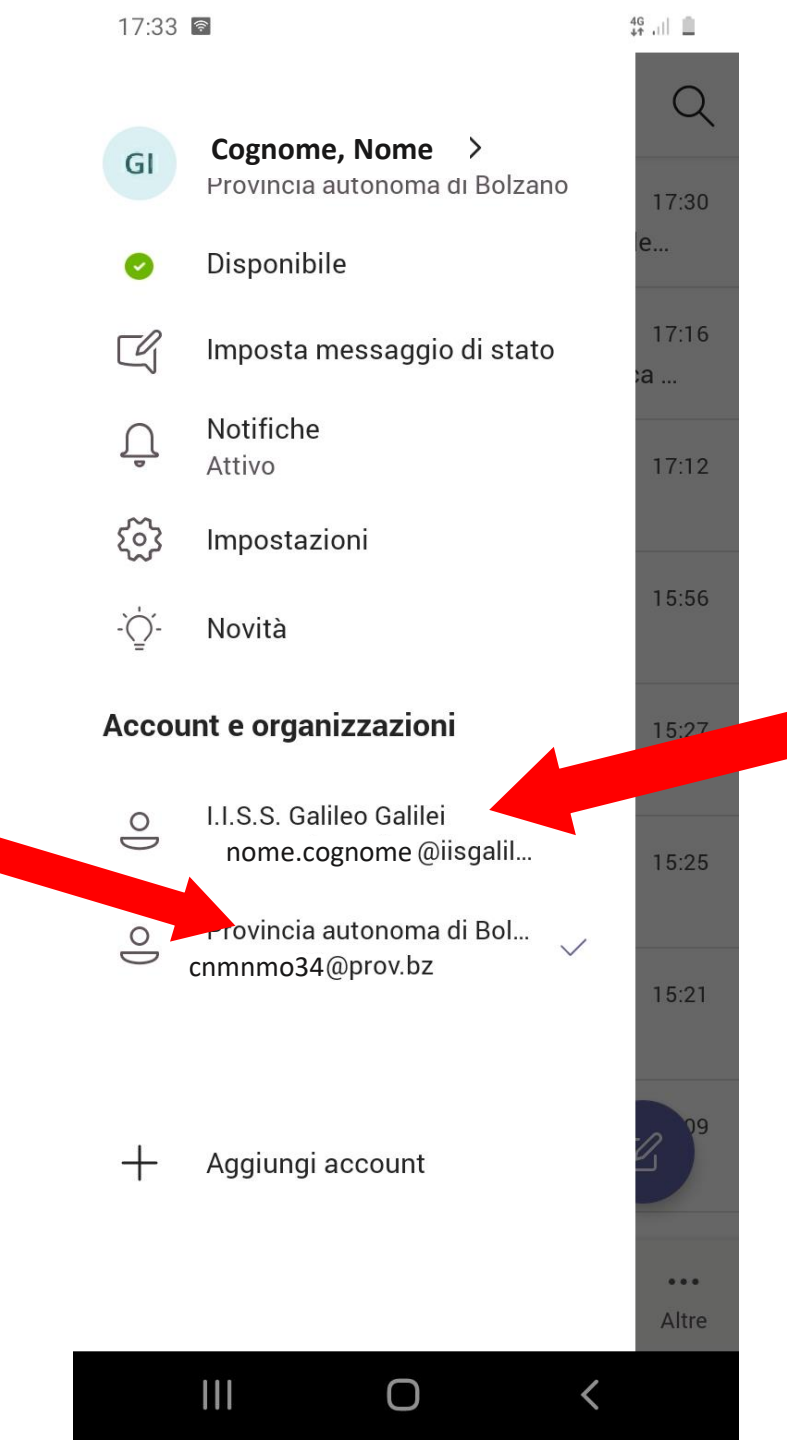

# IL NUOVO ACCOUNT E' STATO INSERITO, PER PASSARE DA UNO ALL'ALTRO BASTA CLICCARE